## Conceptronic CHVIDEOCR Version 2.0 Snelstart handleiding

### Hartelijk gefeliciteerd met de aanschaf van uw Conceptronic Home Video Creator.

In de bijgaande Snelstart handleiding wordt stap voor stap uitgelegd hoe u de Conceptronic Home Video Creator installeert.

Ingeval van problemen adviseren wij u onze **support-site** te bezoeken (ga naar: <u>www.conceptronic.net</u> en klik op 'Support'). Hier vindt u een database met veelgestelde vragen waar u hoogstwaarschijnlijk de oplossing voor uw probleem kunt vinden.

Heeft u andere vragen over uw product die u niet op de website kunt vinden, neem dan contact met ons op via e-mail: <a href="mailto:support@conceptronic.net">support@conceptronic.net</a>

Voor meer informatie over Conceptronic producten kunt u terecht op de Conceptronic website: <u>www.conceptronic.net</u>.

Bij software/drivers installatie: Het is mogelijk dat onderstaande installatie iets afwijkt van de installatie op uw computer. Dit is afhankelijk van de Windows versie die u gebruikt.

#### 1. Introductie

De Conceptronic Home Video Creator is de beste hardware oplossing voor het opnemen van analoge videobeelden met de snelheid van de High-Speed USB 2.0 poort op uw computer.

Samen met de software die bij de Home Video Creator geleverd wordt, kunt u elke Camcorder, Videorecorder aansluiten op uw computer. VHS, Hi-8, D8, DV video kan overgezet worden naar uw computer. Als het project klaar is kunt u deze naar DVD of CD branden.

Door zijn kleine afmetingen (81mm x 30mm x 15mm (L x W x H)) is de Conceptronic Home Video Creator gemakkelijk mee te nemen. Samen met de High-Speed USB 2.0 aansluiting heeft u de beste prestaties voor Video en Geluid. Het is mogelijk om uw beelden te coderen in MPEG 1, MPEG 2 en MPEG 4 formaat, welke ideaal zijn voor video applicaties. Motion capture is mogelijk met 720x576(PAL) met 25 fps en 720x480(NTSC) met 30 fps. De Conceptronic Home Video Creator heeft geen batterijen nodig, maar gebruikt stroom uit de USB poort van de computer.

#### 2. Minimale Systeem Vereisten

- Pentium 4 1Ghz of hoger
- Microsoft Windows 2000 SP4, XP SP2 of Vista
- 256MB RAM
- Geluidskaart

#### 3. Verpakkingsinhoud

- Conceptronic Home Video Creator
- Audio/Video (Composiet) naar SCART kabel
- Software en Stuurprogramma CD-ROM
- Presto! Videoworks Bewerkingssoftware CD-ROM
- Snelstart Handleiding

#### 4. Hardware Apparaat Beschrijving

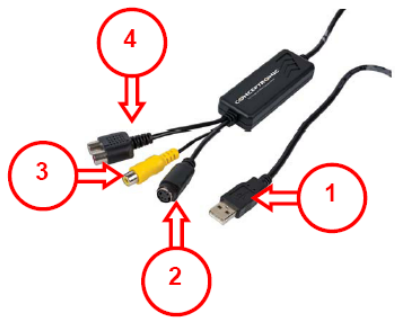

#### Beschrijving:

- 1. USB 2.0 Aansluiting.
- 2. S-Video Ingang (ingang voor data vanuit een extern A/V apparaat, zoals een videorecorder of een videocamera.
- 3. Composiet Video Ingang (ingang voor data vanuit een extern A/V apparaat, zoals een videorecorder of een videocamera.
- 4. Geluidsingang (L/R), Geluidsingang voor data vanuit een externegeluidsbron.
- Let op: De geluidsingang (L/R) is alleen beschikbaar onder Windows XP & Vista. Als u gebruik maakt van Windows 2000 dient u uw geluidsbron aan te sluiten op de Line ingang van uw geluidskaart.

-

#### 5. Stuurprogramma installatie

Let op: Installeer eerst de software voordat u de CHVIDEOCR aansluit op uw computer!

A. Plaats de Product CD-ROM in uw CD-ROM speler. Het Autorun Menu zal automatisch verschijnen. Als het Menu niet verschijnt, gebruik dan Windows Verkenner om naar de CD-ROM te navigeren en om "Autorun.exe" uit te voeren.

| CØNCEPTRØNIC                                                                      | CHVIDEOCR<br>Home Video Creator |
|-----------------------------------------------------------------------------------|---------------------------------|
| Install Drivers<br>Install Software<br>Install Acrobat Reader<br>View User manual |                                 |
| Lounge Collection                                                                 |                                 |
|                                                                                   | BROWSE EXIT                     |

- B. Selecteer de optie "Install Drivers" in het Autorun Menu.
- C. De Stuurprogramma Setup Wizard zal verschijnen. Klik op "Volgende" om door te gaan.
- **D.** De stuurprogramma's zullen geïnstalleerd worden op uw computer. Wacht tot de installatie gereed is en klik vervolgens op "Voltooien" om het installatieprogramma te sluiten.
- E. Selecteer de optie "Yes, I want to restart my computer now" en klik op "OK" om de installatie te voltooien.

#### 6. Hardware Installatie

Na de installatie van de stuurprogramma's kunt u de Home Video Creator aansluiten.

Sluit de CHVIDEOCR aan op een vrije USB poort op uw computer. Het apparaat zal automatisch gedetecteerd en geïnstalleerd worden.

#### 7. Applicatie Installatie

A. Selecteer de optie "Install Software" in het Autorun Menu.

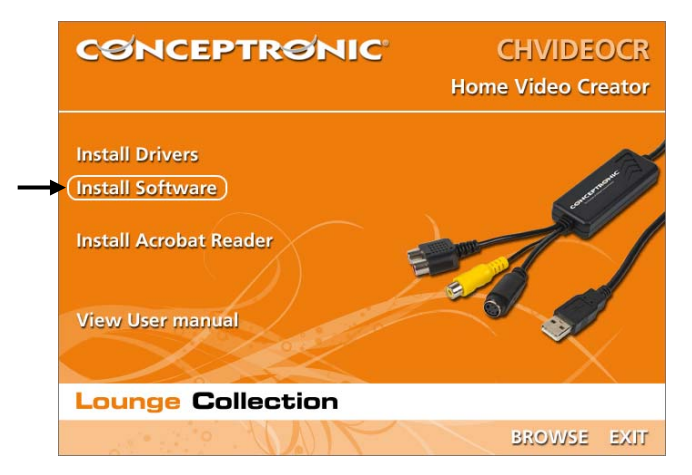

- B. De Setup Wizard zal verschijnen. Selecteer een taal en klik op "SET" om door te gaan.
- C. Wijzig de installatie-doelmap met de knop "Bladeren", of behoud de standaardlocatie. Klik op "Volgende" om door te gaan. De applicatie zal geïnstalleerd worden.
- Let op: Als uw computer is uitgerust met Windows 2000 of Windows XP, zal tijdens de installatie "Windows Media Format 9" en "Windows Media Tools" geinstalleerd moeten worden. Zonder "Windows Media Format 9" en "Windows Media Tools" zal de CHVIDEOCR niet functioneren in Windows 2000 en Windows XP. Volg de stappen op het scherm om deze 2 onderdelen te installeren.

- D. Wacht tot de installatie gereed is en klik vervolgens op "Voltooien" om de Setup Wizard te sluiten.
- E. Selecteer de optie "Yes, I want to restart my computer now" en klik op "OK" om de installatie te voltooien.

#### 8. Beeldmateriaal opnemen met de CHVIDEOCR Applicatie

Met de volgende stappen kunt u op een snelle manier uw beeldmateriaal opnemen met de CHVIDEOCR Applicatie.

- A. Sluit uw video apparaatuur aan op de Home Video Creator.
- B. Start de applicatie met de snelkoppeling op uw bureaublad.
- C. Gebruik de "**Options**" knop om de instellingen te wijzigen. Standaard worden alle opgenomen beelden op uw 1e partitie opgeslagen.

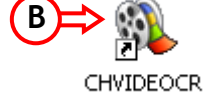

- D. Selecteer het correcte ingangssignaal (Composite / S-Video).
- E. Druk op de "Record" knop en kies voor "Play" op uw aangesloten video-apparaat om het opnemen te starten.

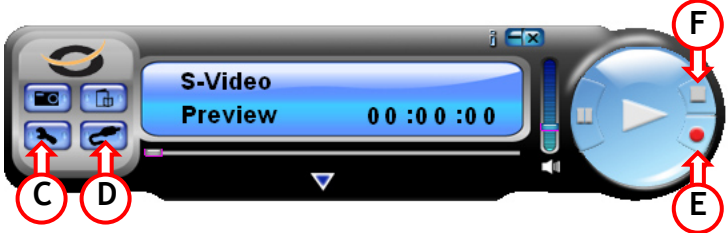

- F. Als het opnemen voltooid is klikt u op de "Stop" knop.
- G. U zal gevraagd worden of u het bestand een andere naam wilt geven. Wijzig deze, of kies voor "OK" om door te gaan met de standaard naam.

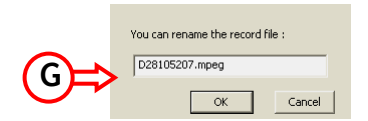

Het beeldmateriaal is nu opgeslagen op uw computer.

#### 9. Beeldmateriaal opnemen met de Presto! Digital Converter Applicatie

Met de volgende stappen kunt u op een snelle manier uw beeldmateriaal opnemen met de Presto! Digital Converter Applicatie.

- A. Sluit uw video apparatuur aan op de Home Video Creator.
- B. Installeer de Presto! Digital Converter Applicatie van de meegeleverde Presto! CD-ROM.
- C. Start de applicatie met de snelkoppeling op uw bureaublad.
- D. Kies met de Linker knop voor direct opnemen naar DVD (Volledige film), kies de Rechter knop voor direct opnemen, inclusief de mogelijkheid tot het bekijken en pauzeren van de opname.

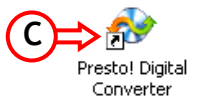

E. U kunt de opname instellingen wijzigen met de "Options" knop.

| Í            | Settings                                |
|--------------|-----------------------------------------|
|              | SP.MP2.Netherlands_PAL.02:00:00         |
|              | Video Source:                           |
| (F)          | Video Composite 🔹                       |
| $\mathbf{X}$ | Video Quality:                          |
| (F)          | SP (120 min) 🔹                          |
|              | Audio Type:                             |
|              | MP2 🔹                                   |
|              | TV System:                              |
|              | Netherlands PAL                         |
|              | DVD Recorder List:                      |
|              | E: _NEC DVD_RW ND-3500AG 💌              |
|              | Time Setting:                           |
|              | 02:00:00                                |
|              | Temporary Folder:                       |
|              | C:\Documents and Settings\All Users\Doc |
|              | Cancel OK                               |

- F. Selecteer het correcte ingangssignaal (Composite / S-Video) en selecteer de opname kwaliteit.
- G. Indien nodig kunt u de tijdelijke map aanpassen, of op "OK" klikken om door te gaan.
- H. Druk op de "**Record**" knop en kies voor "**Play**" op uw aangesloten video-apparaat om het capturen te starten.

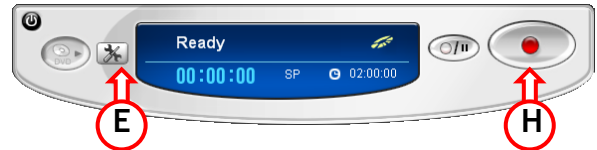

- I. Druk op de "Stop" knop als de opname is voltooid.
- J. De DVD-Brander zal de opname voltooien en u informeren over het voltooien van de opname. Druk op "OK" om te eindigen.

|   | Digital Converter |                     |  |
|---|-------------------|---------------------|--|
|   | <b>į</b>          | Recording complete. |  |
| J | ⇒                 | ŌК                  |  |

Het beeldmateriaal is nu opgeslagen op uw DVD.

## Conceptronic CHVIDEOCR Version 2.0 Quick Installation Guide

### Congratulations on the purchase of your Conceptronic Home Video Creator.

The enclosed Hardware Installation Guide gives you a step-by-step explanation of how to install the Conceptronic Home Video Creator.

When problems occur, we advise you to go to our **support-site** (go to <u>www.conceptronic.net</u> and click 'Support'. Here you will find the Frequently Asked Questions Database.

When you have other questions about your product and you cannot find it at our website, then contact us by e-mail: <a href="mailto:support@conceptronic.net">support@conceptronic.net</a>

For more information about Conceptronic products, please visit the Conceptronic Web Site: <u>www.conceptronic.net</u>

The Software installation as described below, may be slightly different from the installation on your computer. This depends on the Windows version you are using.

### 1. Introduction

The Conceptronic Home Video Creator is the best hardware for recording analog videotapes through the High-Speed USB 2.0 port to your PC.

Together with the software we deliver with the hardware you can connect any Camcorder, VCR to your Computer. VHS, Hi-8, D8, DV video can be captured to your computer. When your project is complete you can burn it to DVD or CD.

Due to its small size (81mm x 30mm x 15mm (L x W x H)) it is easy to take the Conceptronic Home Video Creator with you. Together with the High-Speed USB 2.0 interface Video and Sound Data has the best performance. Encoding is possible in MPEG 1, MPEG 2 and MPEG 4 which are ideal formats for video applications. Motion capture is possible with 720x576(PAL) at 25 fps and 720x480(NTSC) at 30 fps. Our Conceptronic Home Video Creator does not need batteries but is using power from the USB port.

#### 2. Minimum System Requirements

- Pentium 4 1Ghz or higher;
- Microsoft Windows 2000, XP or Vista
- 256MB RAM
- SoundCard

#### 3. Package Content

- Conceptronic Home Video Creator
- Audio/Video (Composite) to SCART Cable
- Software and Driver CD-ROM
- Presto! Videoworks Editing Software CD-ROM
- User's manual

#### 4. Hardware Device Description

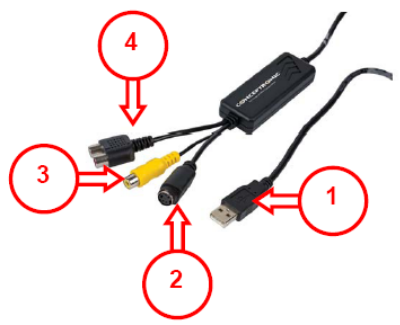

#### Description:

- 1. USB 2.0 Connector.
- 2. S-Video Input (input data from external A/V Device, e.g. Videorecorder or Video Camera.
- 3. Composite Video Input (input data from external A/V device, e.g. Videorecorder or Video Camera.
- 4. Audio L/R Input, Audio input from external audio source.
- Note: The Audio L/R Input is only available under Windows XP & Vista. If you use Windows 2000 please connect the audio source into your SoundCard Line In.

#### 5. Driver Installation

-

- Note: First install the software, before you connect the CHVIDEOCR to the computer!
- A. Insert the Product CD-ROM in your CD-ROM drive. The Autorun Menu should appear automatically. If the Menu does not appear, use Windows Explorer to navigate to the CD-ROM and execute "Autorun.exe".

| CONCEPTRONIC                                                                      | CHVIDEOCR<br>Home Video Creator |
|-----------------------------------------------------------------------------------|---------------------------------|
| Install Drivers<br>Install Software<br>Install Acrobat Reader<br>View User manual |                                 |
| Lounge Collection                                                                 |                                 |
|                                                                                   | BROWSE EXIT                     |

- B. Select the option "Install Drivers" in the Autorun Menu.
- C. The Driver Setup Wizard will appear. Click "Next" to continue.
- D. The driver will be installed on your computer. Wait for the completion of the installation and click "Finish" to close the installer.
- E. Select the option "Yes, I want to restart my computer now" and click "Finish" to complete the installation.

#### 6. Hardware Installation

After the driver installation, you can connect the Home Video Creator.

Connect the CHVIDEOCR to a free USB port on your computer. The device will be recognized and installed automatically.

#### 7. Software Installation

A. Select the option "Install Software" in the Autorun Menu.

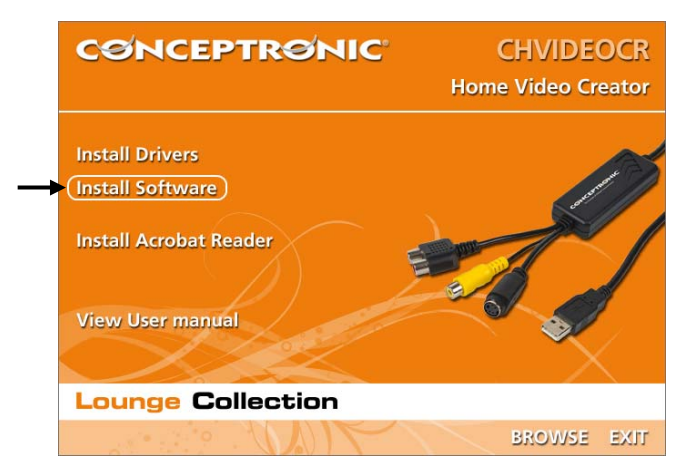

- B. The Setup Wizard will be started. Select your Language and click "SET" to continue.
- C. Change the installation destination with the "Browse" button, or keep it default. Click "Next" to continue. The software will be installed.
- <u>Note:</u> When your computer is running on Windows 2000 or Windows XP, the wizard will automatically start the setup of "Windows Media Format 9" and "Windows Media Tools". Without these 2 applications, the CHVIDEOCR will not function in Windows 2000 and Windows XP. Follow the onscreen instructions to install these 2 applications.

- D. Please wait for the completion of the installation and click "Finish" to close the Setup Wizard.
- E. Select the option "Yes, I want to restart my computer now" and click "Finish" to complete the installation.

#### 8. Capture using the CHVIDEOCR Application

With the following steps you can start a quick record with the CHVIDEOCR Capture Application.

- A. Connect your capture device to the Home Video Creator.
- B. Start the software with the icon on your Desktop.
- C. Use the options button to change the settings. By default, all movies are stored on your first partition.

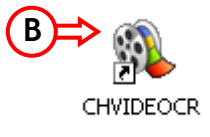

- D. Select the correct input (Composite / S-Video).
- E. Press the "Record" Button and press "Play" on your capture device.

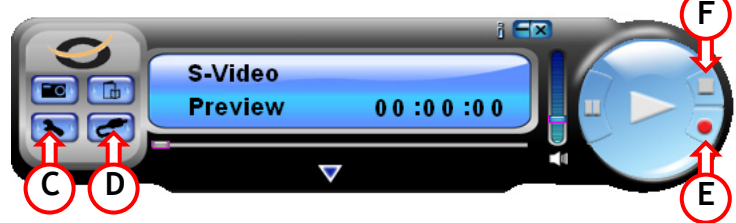

- F. When the capture is finished, press the "Stop" Button.
- **G.** You will be asked to save the file with another name. Change the filename or press **"OK**" to continue with the default name.

| You can rename the record file : |  |
|----------------------------------|--|
| D28105207.mpeg                   |  |
| OK Cancel                        |  |

The movie is now captured on your computer.

### 9. Capture using the Presto! Digital Converter Application

With the following steps you can start a quick record with the Presto! Digital Converter Application.

- A. Connect your capture device to the Home Video Creator.
- B. Install the Presto! Digital Converter Application from the delivered Presto! CD-ROM.
- C. Start the software with the icon on your Desktop.
- D. Select the Left Button for direct recording to DVD (entire disc), select the Right Button for direct recording to DVD with preview and pause options.

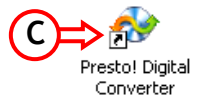

E. You can change the record settings with the "Options" button.

| Í         | Settings                                               |
|-----------|--------------------------------------------------------|
|           | SP.MP2.United Kingdom PAL.02:00:00                     |
|           | Video Source:                                          |
| F)        | Video Composite -                                      |
| $\succeq$ | Video Quality:                                         |
| F )       | SP (120 min)                                           |
|           | Audio Type:                                            |
|           | MP2                                                    |
|           | TV System:                                             |
|           | United Kingdom PAL                                     |
|           | DVD Recorder List:                                     |
|           | E: _NEC DVD_RW ND-3500AG 💌                             |
|           | Time Setting:                                          |
|           | 02:00:00                                               |
|           | Temporary Folder:                                      |
|           | C:\Documents and Settings\All Users\Doc Tents\Wy Video |
|           | Cancel OK                                              |

- F. Change the Video Source to the used input (Composite / S-Video) and select your video Quality.
- G. If needed, you can change the temporary folder, or press "OK" to continue.
- H. Press the "Record" Button and press "Play" on your capture device.

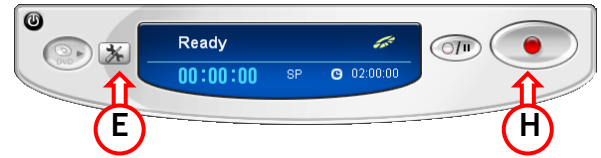

I. When the capture is finished, press the "Stop" Button.

1

J. The DVD Recorder will finish the recording and notify you about the completed burning. Press "OK" to finish.

|   | Digital Converter |                     |
|---|-------------------|---------------------|
|   | <b>į</b>          | Recording complete. |
| J | ⇒                 | OK                  |

The movie is now captured on your DVD.

## Conceptronic CHVIDEOCR Version 2.0 Guía de iniciación rápida

### Enhorabuena por la compra de su Conceptronic Home Video Creator

La Guía de instalación del hardware incluida le ofrece una explicación paso a paso de cómo instalar Conceptronic Home Video Creator.

Si encuentra problemas, le aconsejamos que se dirija a nuestra página web <u>www.conceptronic.net</u> y haga clic en «Support». Aquí encontrará la base de datos de las preguntas más frecuentes o FAQ.

Si tiene otras preguntas sobre su producto y no las encuentra en nuestro sitio web, póngase en contacto con nuestro servicio técnico por correo electrónico: <u>apoyo@conceptronic.net</u>

Para obtener más información acerca de productos de Conceptronic por favor visite el lugar Web de Conceptronic: <u>www.conceptronic.net</u>

La instalación de software, tal y como se describe a continuación, puede ser algo diferente de la instalación en su ordenador. Eso depende de la versión de Windows que esté usando.

### 1. Introducción

El Creador de Vídeos domésticos Conceptronic es el mejor hardware para copiar cintas de vídeo analógicas a su PC a través del puerto de alta velocidad USB 2.0.

Junto con el software que le entregamos con el hardware, Ud. Puede conectar cualquier cámara de vídeo, equipo VCR a su ordenador. Puede capturar vídeos VHS, Hi-8, D8, DV en su ordenador. Una vez terminado el proyecto, puede grabarlo en un DVD o CD.

Debido a sus pequeñas dimensiones, (81mm x 30mm x 15mm (Largo x Ancho x Alto)) el Creador de Vídeos domésticos Conceptronic es fácil de llevar. Junto con la interfaz USB 2.0 de alta velocidad, los datos de Vídeo y Sonido ofrecen el mejor resultado.

La codificación es posible en MPEG 1, MPEG 2 Y MPEG 4, formatos ideales para aplicaciones de vídeo. La captura de secuencias de video es posible con 720x576 (PAL) a 25 cps, y a 720x480 (NTSC) a 30 cps. Nuestro Creador de Vídeos domésticos no necesita pilas, sino que usa la corriente del Puerto USB.

#### 2. Requisitos mínimos del Sistema

- Pentium 4 1Ghz o superior
- Microsoft Windows 2000, XP o Vista
- 256MB RAM
- Tarjeta de Sonido

#### 3. Contenido de la caja

- Creador de Vídeos domésticos Conceptronic
- Cable de audio/vídeo (Composite) SCART
- CD-ROM del Software y de los drivers
- CD-ROM del Software de Edición Presto! Videoworks.
- Manual del Usuario

#### 4. Descripción del Hardware

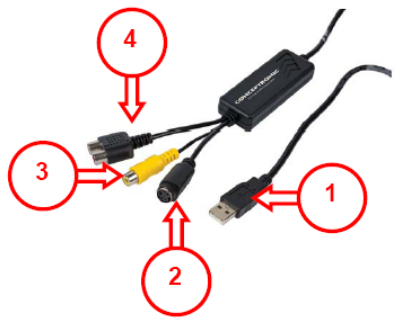

#### Descripción:

- 1. Conector USB 2.0.
- 2. Entrada S-Vídeo (entrada de datos desde un dispositivo A/V externo, p.e., vídeo o cámara de vídeo.
- 3. Entrada de vídeo compuesta (entrada de datos desde un dispositivo A/V externo, p.e., vídeo o cámara de vídeo.
- 4. Entrada de Audio L/R, entrada de audio desde una fuente deaudio externa.
- Nota: La entrada de audio L/R (Izda/Dcha) sólo está disponible para Windows XP & Vista. Si usa Windows 2000, conecte la fuente de audio a la clavija de entrada de su tarjeta de sonido.

#### 5. Instalación de los drivers

Nota: ¡Instale el software antes de conectar la CHVIDEOCR al ordenador!

A. Introduzca el CD-ROM del producto en la unidad de CD-ROM. El menú Autorun deberá aparecer automáticamente.

Si el menú no aparece, utilice el Explorer de Windows para examinar el CD-ROM y ejecutar "Autorun.exe".

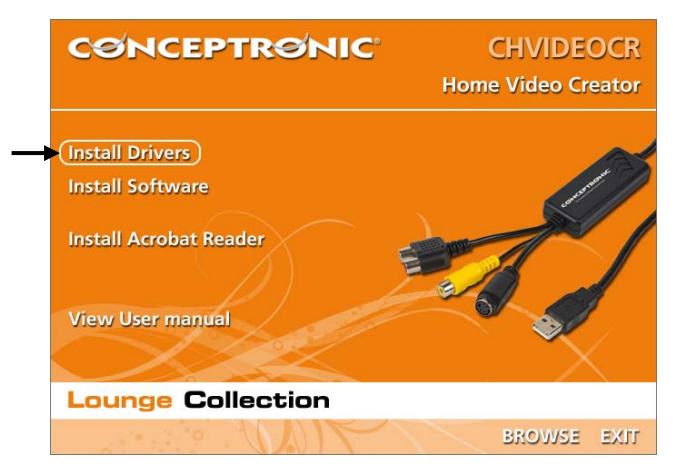

- B. Seleccione la opción "Instalar Drivers" del menú autoejecutable.
- C. Aparecerá el asistente para la instalación de los drivers. Haga clic en "Siguiente" para continuar.
- D. Aguarde unos instantes mientras termina el proceso de instalación de los drivers en su ordenador y haga clic en "Finalizar" para cerrar la opción de instalación.
- E. Seleccione la opción "Sí, deseo reiniciar mi ordenador ahora" y haga clic en "Finalizar" para completar la instalación.

#### 6. Instalación del hardware

Tras la instalación de los drivers, puede conectar el Creador de Vídeos domésticos.

Conecte el CHVIDEOCR a un puerto USB libre del ordenador. El dispositivo se reconocerá e instalará automáticamente.

#### 7. Instalación del software

A. Seleccione la opción "Install Software" en el menú autoejecutable.

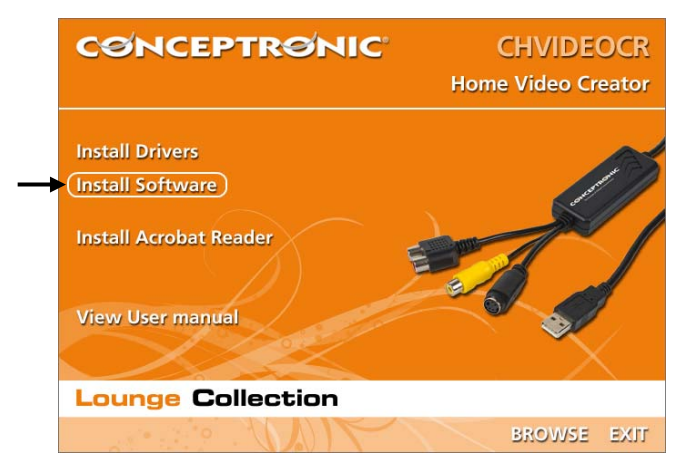

- B. continuación aparecerá el Asistente de Configuración. Seleccione su idioma y haga clic en "SET" para continuar.
- C. Cambie la ubicación de destino de la instalación pulsando el botón "Examinar" o mantenga la ubicación predeterminada. Haga clic en "Siguiente" para continuar.
- Nota: Si su ordenador tiene el sistema operativo Windows 2000 o Windows XP, el asistente iniciará automáticamente la configuración de "Windows Media 9" y "Herramientas de Windows Media".
   Sin estas dos aplicaciones, el CHVIDEOCR no funcionará en el entorno de Windows 2000 y Windows XP. Siga las instrucciones que aparecerán en pantalla para instalar estas dos aplicaciones.

- D. Aguarde unos instantes mientras termina el proceso de instalación del software en su ordenador y haga clic en "Finalizar" para cerrar el Asistente de Configuración.
- E. Seleccione la opción "Sí, deseo reiniciar mi ordenador ahora" y haga clic en "Finalizar" para completar la instalación.

#### 8. Aplicación de captura del CHVIDEOCR

Siga los pasos siguientes para empezar una grabación rápida con la Aplicación de Captura del CHVIDEOCR.

- A. Conecte el dispositivo de captura al Creador de Vídeos Domésticos.
- B. Ejecute el software a partir del icono del Escritorio.
- C. Utilice el botón de opciones para modificar la configuración. Todas las películas están almacenadas por defecto en la primera partición.

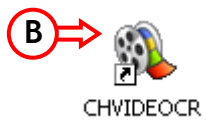

- D. Seleccione el conector de entrada correcto (Composite / S-Video).
- E. Pulse los botones "Record" (Grabar) y "Play" (Reproducir) del dispositivo de captura.

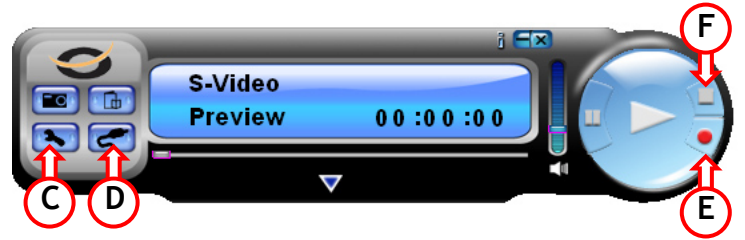

- F. Una vez finalizada la captura, pulse el botón "Stop" (Detener).
- **G.** A continuación podrá guardar el archivo con un nombre diferente. Modifique el nombre del archivo o pulse "**OK**" para aceptar el nombre que se muestra por defecto.

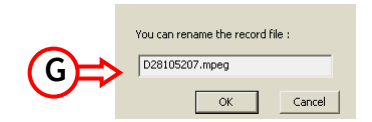

La película ya está grabada en su ordenador.

### 9. Captura con la Aplicación de Conversión Digital Presto

Siga los pasos siguientes para empezar una grabación rápida con la Aplicación de Conversión Digital Presto!

- A. Conecte el dispositivo de captura al Creador de Vídeos Domésticos.
- B. Instale la Aplicación de Conversión Digital Presto! a partir del CD-ROM Presto! que incluye el producto.
- C. Ejecute el software a partir del icono del Escritorio.
- D. Seleccione el botón izquierdo para grabar directamente en formato DVD (disco completo), o el botón derecho si desea grabar directamente en formato DVD con opciones de vista previa y pausa.

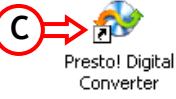

E. Puede modificar la configuración de la grabación pulsando el botón "Options" (Opciones).

| 1       |                                                       |
|---------|-------------------------------------------------------|
|         | Settings                                              |
|         | SP.MP2.Spain PAL.02:00:00                             |
|         | Video Source:                                         |
| ( + )   | Video Composite 🔹                                     |
| $\succ$ | Video Quality:                                        |
| (F)     | SP (120 min) 🔹                                        |
|         | Audio Type:                                           |
|         | MP2                                                   |
|         | TV System:                                            |
|         | Spain PAL 🔹                                           |
|         | DVD Recorder List:                                    |
|         | E: _NEC DVD_RW ND-3500AG 💌                            |
|         | Time Setting:                                         |
|         | 02:00:00                                              |
|         | Temporary Folder: <b>(G)</b>                          |
|         | C:\Documents and Settings\All Users\Doc ents\My Video |
|         | Cancel OK                                             |

- F. Cambie la fuente de vídeo al conector de entrada utilizado (Composite / S-Video) y seleccione la calidad de vídeo.
- G. En caso necesario, puede cambiar la carpeta temporal o pulsar "OK" para continuar.
- H. Pulse los botones "Record" (Grabar) y "Play" (Reproducir) del dispositivo de captura.

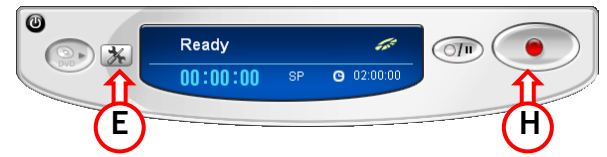

- I. Una vez finalizada la captura, pulse el botón "Stop" (Detener).
- J. El Grabador de DVD le indicará el momento en que haya finalizado la grabación. Pulse "OK" para terminar.

|                | Digital Converter |                     |  |
|----------------|-------------------|---------------------|--|
| ~              | ٩                 | Recording complete. |  |
| $(\mathbf{j})$ | ⇒                 | ОК                  |  |

La película ya está grabada en su DVD.

## Conceptronic CHVIDEOCR Version 2.0 Schnellstart Anleitung

### Herzlichen Glückwunsch zum Erwerb des Conceptronic Home Video Creator

In der beigefügten Intallationsanweisung für die Hardware finden Sie schrittweise Erklärungen für die Installation ihres Home Video Creator.

Sollten irgendwelche Probleme auftreten, empfehlen wir ihnen, auf unsere **Support-Seite** im Internet zu gehen (<u>www.conceptronic.net</u>) und auf 'Support' zu klicken. Dort werden sie die "Frequently Asked Questions" Datenbank finden.

Falls sie andere Fragen zu ihrem Produkt haben und sie diese nicht auf unserer Website finden können, kontaktieren sie uns bitte per E-Mail: <a href="mailto:support@conceptronic.net">support@conceptronic.net</a>

Weitere Informationen zu den Conceptronic Produkte finden Sie auf der Website von Conceptronic: www.conceptronic.net

Die nachstehend beschriebene Software-Installation kann sich bei Ihrem Rechner aufgrund des verwendeten Windows-Version leicht unterscheiden.

#### 1. Einleitung

Der Conceptronic Home Video Creator ist die beste Hardware für die Erfassung analoger Videokassetten über den USBHochgeschwindigkeits- Port Ihres PCs.

Mit der zur Hardware mitgelieferten Software können Sie Camcorder, VCR- oder jeder Art an Ihren Computer anschließen. VHS, Hi-8, D8, DV-Video können auf Ihrem Computer gespeichert werden. Nach abgeschlossener Erfassung können Sie Ihre Projekte auf DVD oder CD brennen.

Dank seiner kleinen Abmessungen (81mm x 30mm x 15mm (L x B x H) können Sie den Conceptronic Home Video Creator überallhin mitnehmen. Dank der USB 2.0-Schnittstelle in Hochgeschwindigkeit werden bei der Erfassung von Video- und Sounddaten beste Leistungen erzielt. Eine Kodierung ist möglich in MPEG1, MPEG2 und MPEG 4. Dies sind die idealen Formate für Videoanwendungen. Die Aufzeichnung von Bewegungen erfolgt mit 720x576(PAL) bei 25 fps und 720x480(NTSC) bei 30 fps. Unser Conceptronic Home Video Creator benötigt keine Batterien. Er wird über den USB-Port Ihres Computers mit Strom versorgt.

#### 2. Systemanforderungen

- Pentium 4 1Ghz oder mehr
- Microsoft Windows 2000, XP oder Vista
- 256MB RAM
- Soundkarte

#### 3. Packungsinhalt

- Conceptronic Home Video Creator
- Audio-/Video- (Composite-)Kabel für den Anschluss an SCART
- Software- und Treiber-CD-ROM
- CD-ROM mit Presto! Videoworks Bearbeitungssoftware
- Benutzerhandbuch

#### 4. Beschreibung Hardwaregerät

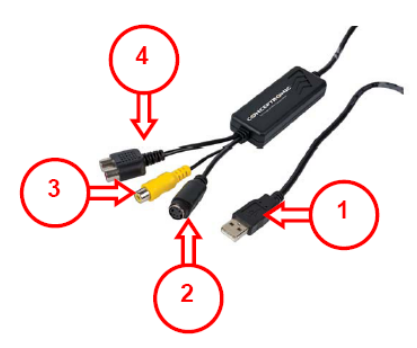

#### Beschreibung:

- 1. USB 2.0-Anschluss.
- 2. S-Videoeingang (Eingabedaten von externem A/V-Gerät, z.B. Videorecorder oder Videokamera)
- 3. Composite-Videoeingang (Eingabedaten von externem A/V-Gerät, z.B. Videorecorder oder Videokamera)
- 4. Audio L/R Eingang, audioeingang von externer Audioquelle.
- Hinweis: Der Audio L/R Eingang ist nur unter Windows XP & Vista verfügbar. Wenn Sie mit Windows 2000 arbeiten, schließen Sie bitte die Audioquelle an Ihrem Soundkarteneingang an.

#### 5. Treiberinstallation

Hinweis: Installieren Sie zuerst die Software, bevor Sie die CHVIDEOCR an Ihren Computer anschließen!

A. Legen Sie die Produkt-CD-ROM in Ihr CD-ROM-Laufwerk ein. Das Autorun-Menü sollte automatisch starten.

Wenn das Menü nicht startet, navigieren Sie mithilfe des Windows Explorer zur CD-ROM und führen Sie **"Autorun.exe"** aus.

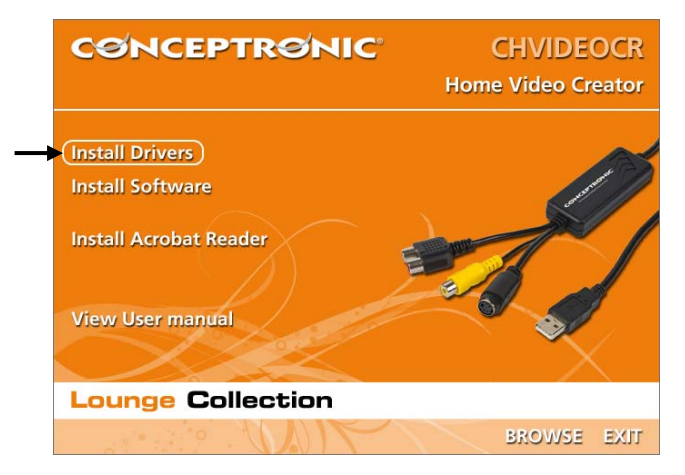

- B. Wählen Sie die Option "Install Drivers [Treiber installieren]" im Autorun-Menü.
- C. Es erscheint der Einrichtungsassistent für Treiber. Klicken Sie auf "Weiter".
- D. Der Treiber wird auf Ihrem Computer installiert. Warten Sie, bis die Installation abgeschlossen ist, und klicken Sie auf "Finish [Fertigstellen]", um das Installationsprogramm zu schließen.
- E. Wählen Sie die Option "Yes, I want to restart my computer now [Ja, Computer jetzt neu starten]" und klicken Sie auf "Finish [Fertigstellen]", um die Installation abzuschließen.

#### 6. Installation der Hardware

Nach der Treiberinstallation können Sie den Home Video Creator an Ihrem Computer anschließen.

Schließen Sie den CHVIDEOCR an einen freien USB-Port Ihres Computers an. Das Gerät wird automatisch erkannt und installiert.

#### 7. Software-Installation

A. Wählen Sie die Option "Install Software" im Autorun-Menü.

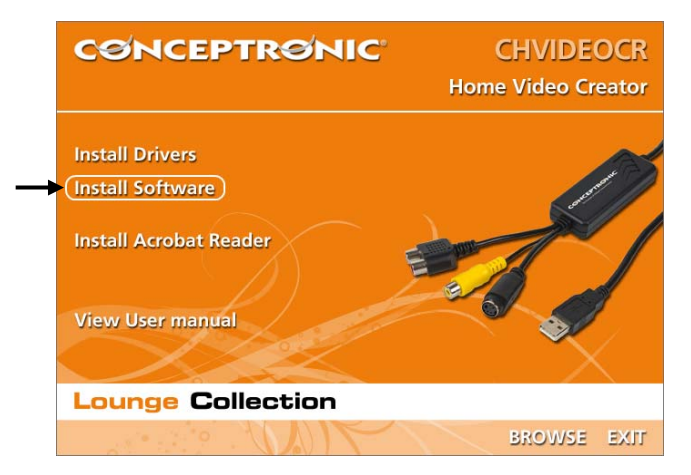

- B. Es erscheint der Einrichtungsassistent. Wählen Sie Ihre Sprache und klicken Sie auf "SET", um fortzufahren.
- C. Wenn Sie den Zielordner f
  ür die Installation 
  ändern m
  öchten, klicken Sie auf die Schaltfl
  äche "Durchsuchen". Anderenfalls wird das Programm im vorgegebenen Zielordner gespeichert. Klicken Sie auf "Weiter". Die Software wird installiert.
- Hinweis:
   Wenn Ihr Computer unter dem Betriebssystem Windows 2000 oder Windows XP läuft, startet

   der Assistent automatisch die Einrichtung von "Windows Media Format 9" und "Windows Media

   Tools". Ohne diese beiden Anwendungen funktioniert der CHVIDEOCR unter Windows 2000 und

   Windows XP nicht. Befolgen Sie für die Installation dieser beiden Anwendungen die

   Anweisungen auf dem Bildschirm.

- D. Warten Sie, bis die Installation abgeschlossen ist, und klicken Sie auf "Fertigstellen", um den Einrichtungsassistenten zu schließen.
- E. Wählen Sie die Option "Yes, I want to restart my computer now [Ja, Computer jetzt neu starten]" und klicken Sie auf "Finish [Fertigstellen]", um die Installation abzuschließen.

#### 8. Aufnahmen mit der CHVIDEOCR-Anwendung

Mit folgenden Schritten können Sie mithilfe der Videobearbeitungssoftware CHVIDEOCR eine Schnellaufnahme starten.

- A. Schließen Sie Ihr Aufnahmegerät an den Home Video Creator an.
- B. Starten Sie die Software über das Symbol auf Ihrem Desktop.
- C. Die Einstellungen können über die Schaltfläche Optionen geändert werden. Standardmäßig werden alle Filme in der ersten Partition gespeichert.
- D. Wählen Sie den korrekten Eingang (Composite / S-Video).
- E. Drücken Sie die Schaltfläche "Record" und dann "Play" auf Ihrem Aufnahmegerät.

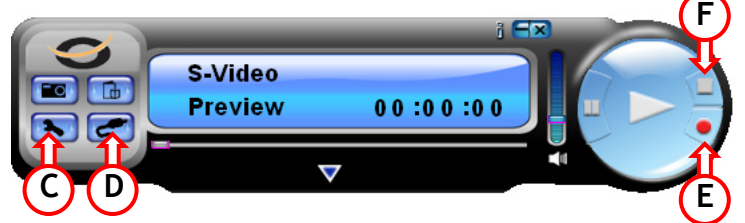

CHVIDEOCR

- F. Wenn die Aufnahme beendet ist, drücken Sie die Taste "Stop".
- G. Sie werden gefragt, ob Sie die Datei mit einem anderen Namen speichern möchten. Ändern Sie ggf. den Dateinamen oder klicken Sie auf "OK", um mit dem vorgegebenen Namen weiterzufahren.

| You can rename the record file : |  |
|----------------------------------|--|
| D28105207.mpeg                   |  |
| OK Cancel                        |  |

Damit ist der Film auf Ihrem Computer gespeichert.

### 9. Aufnahmen mit der Anwendung Presto! Digital Converter

Mit folgenden Schritten können Sie mithilfe der Videobearbeitungssoftware Presto! Digital Converter eine Schnellaufnahme starten.

- A. Schließen Sie Ihr Aufnahmegerät an den Home Video Creator an.
- B. Legen Sie die mitgelieferte CD-ROM mit der Presto!-Software ein und installieren Sie die den Presto! Digital Converter.
- C. Starten Sie die Software über das Symbol auf Ihrem Desktop.
- D. Wählen Sie die Schaltfläche Left [Links] für die Direktaufnahme auf DVD (gesamte Disc) oder die Schaltfläche Right [Rechts] für die Direktaufnahme auf DVD mit den Optionen Preview [Vorschau] und Pause.

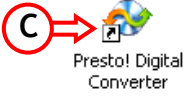

E. Sie können die Einstellungen der Aufnahme über die Schaltfläche "Options [Optionen]" ändern.

| ſ       |                                                       |
|---------|-------------------------------------------------------|
|         | Settings                                              |
|         | SP.MP2.Germany PAL.02:00:00                           |
|         | Video Source:                                         |
| F       | Video Composite 🔹                                     |
| $\succ$ | Video Quality:                                        |
| F)      | SP (120 min) 🔹                                        |
|         | Audio Type:                                           |
|         | MP2 🔹                                                 |
|         | TV System:                                            |
|         | Germany PAL                                           |
|         | DVD Recorder List:                                    |
|         | E: _NEC DVD_RW ND-3500AG -                            |
|         | Time Setting:                                         |
|         | 02:00:00                                              |
|         | Temporary Folder: <b>(G)</b>                          |
|         | C:\Documents and Settings\All Users\Doc ents\Wy Video |
|         | Cancel OK                                             |

- F. Stellen Sie die Videoquelle [Video Source] auf den korrekten Eingang (Composite / S-Video) ein und wählen Sie die Videoqualität [Video Quality].
- G. Ggf. können Sie den Temporär-Ordner [Temporary Folder] ändern oder klicken Sie auf "OK", um fortzufahren.
- H. Drücken Sie die Schaltfläche "Record" und dann "Play" auf Ihrem Aufnahmegerät.

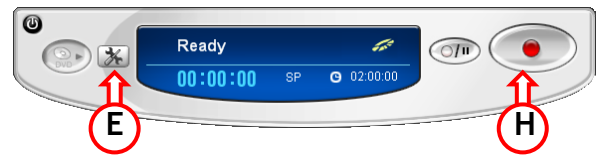

- I. Wenn die Aufnahme beendet ist, drücken Sie die Taste "Stop".
- J. Der DVD-Recorder beendet die Aufnahme und meldet Ihnen, wenn der Brennvorgang beendet ist. Klicken Sie auf "OK", um den Vorgang abzuschließen.

|          | Digital C     | onverter            |  |
|----------|---------------|---------------------|--|
| $\frown$ | ٩             | Recording complete. |  |
| J        | $\Rightarrow$ | ОК                  |  |

Damit ist der Film auf Ihrer DVD gespeichert.

## Conceptronic CHVIDEOCR Version 2.0 Guide de démarrage rapide

### Nous vous félicitons d'avoir acheté le Home Video Creator de Conceptronic

Le Guide d'Installation du Matériel ci-joint vous expliquera pas à pas comment installer le Home Video Creator de Conceptronic.

En cas de problèmes, nous vous recommandons de vous adresser à notre **service technique** (allez à <u>www.conceptronic.net</u> et cliquez sur « support »). Vous trouverez dans cette section la Base de Données des Foires Aux Questions.

Si vous avez d'autres questions concernant votre produit et que vous ne trouvez pas la solution sur notre site web, contactez-nous par e-mail : <a href="mailto:support@conceptronic.net">support@conceptronic.net</a>

Pour plus d'informations sur les produits de Conceptronic, visitez notre Site Internet Conceptronic: <u>www.conceptronic.net</u>

Il est possible que l'installation du matériel décrite ci-dessous diffère parfois de l'installation sur votre ordinateur. Cela dépend de votre version Windows que vous utilisez.

#### 1. Introduction

Le Conceptronic Home Video Creator constitue le meilleur hardware pour graver des cassettes vidéos analogiques à travers le port USB 2.0 haute vitesse de l'ordinateur.

Grâce au logiciel et au hardware inclus, vous pouvez connecter à l'ordinateur tout type d'appareil numérique, VCR. De cette manière, l'ordinateur pourra capturer des documents vidéo dans les formats VHS, Hi-8, D8, et DV, et une fois le projet achevé, il suffit de le graver sur DVD ou CD.

Grâce à ses dimensions compactes (81 mm x 30 mm x 15 mm (longueur x profondeur x hauteur)), le Conceptronic Home Video Creator peut être utilisé n'importe où. Avec l'interface USB 2.0 à grande vitesse pour la transmission des données vidéo et audio, vous pourrez obtenir un rendement optimum. Les différents formats compatibles de fichiers sont MPEG 1, MPEG 2 et MPEG 4, c'est-à-dire les formats idéaux pour les applications vidéos. Il permet également la capture de mouvement à 720 x 576 (PAL) avec 25 images par seconde, et à 720 x 480 (NTSC) avec 30 images par seconde. Le Conceptronic Home Video Creator fonctionne sans batterie car il est alimenté à travers le port USB.

#### 2. Conditions requises du système

- Pentium 4.1 GHz ou supérieur
- Microsoft Windows 2000, XP ou Vista
- 256 MB de RAM
- Carte son

#### 3. Contenu

- Conceptronic Home Video Creator
- Câble audio/vidéo (Composite) à SCART
- CD-ROM contenant le logiciel et le driver
- CD-ROM contenant le logiciel Presto! Videoworks Editing
- Instructions d'utilisation

#### 4. Description du dispositif hardware

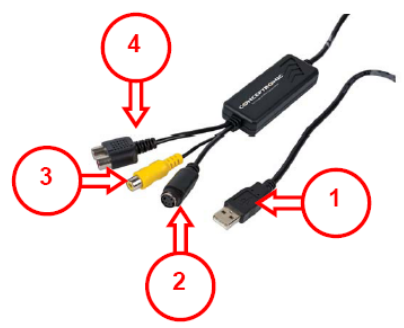

#### **Description:**

- 1. Connecteur USB 2.0.
- Entrée S-Vidéo (entrée utilisée pour les données provenant d'un dispositif A/V externe, comme par exemple un graveur vidéo ou un caméscope).
- 3. Entrée vidéo composite (entrée utilisée pour les données provenant d'un dispositif A/V externe, comme par exemple un graveur vidéo ou un caméscope).
- 4. Entrée Audio L/R, entrée audio provenant d'une source audio externe.
- Remarque: L'entrée audio L/R est disponible exclusivement sous Windows XP & Vista. Si vous utilisez Windows 2000, vous devrez connecter la source audio à l'entrée de la ligne de la carte son.

#### 5. Installation du Driver

Remarque: Installez d'abord le logiciel avant de brancher la CHVIDEOCR sur l'ordinateur !

A. Placez le CD-ROM du produit dans votre lecteur de CD-ROM. Le Menu à Lancement Automatique doit apparaître automatiquement.

Si le Menu n'apparaît pas, utilisez Windows Explorer pour vous déplacer dans le Cd-Rom et exécutez "Autorun.exe".

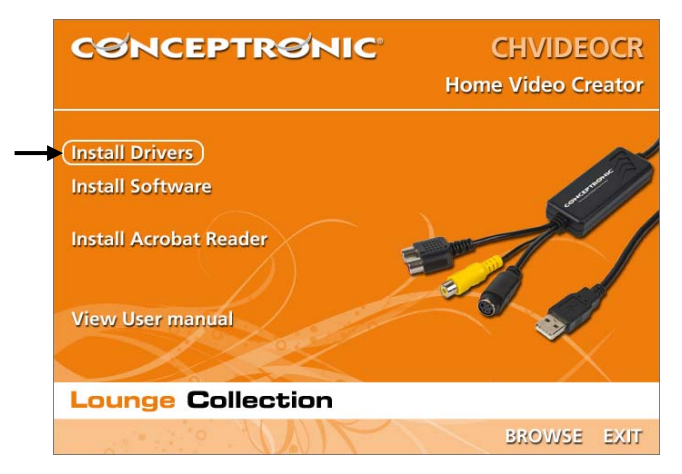

- B. Sélectionnez l'option "Driver Installation" (installer le driver) dans le menu à lancement automatique.
- C. L'Assistant de Configuration du Driver apparaît. Cliquez sur « Suivant » pour continuer.
- D. Le Driver s'installe sur votre ordinateur. Attendez la fin de l'installation puis cliquez sur "Finish" (terminer) pour fermer le programme d'installation.
- E. Sélectionnez l'option "Oui, je veux redémarrer mon ordinateur maintenant" et cliquez sur "Terminer" pour terminer l'installation.

#### 6. Installation du hardware

Après avoir installé le driver, le Home Video Creator pourra être connecté.

Branchez le CHVIDEOCR sur un port USB libre de votre ordinateur. L'appareil est automatiquement détecté et installé.

#### 7. Installation du Software

A. Sélectionnez l'option "Install Software" dans le menu à lancement automatique.

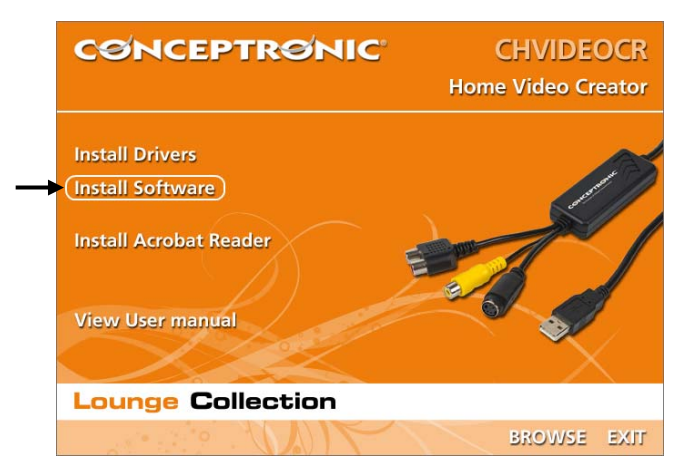

- B. L'Assistant de Configuration démarre. Sélectionnez votre Langue et cliquez sur "SET" pour poursuivre.
- C. Modifiez le répertoire de destination de l'installation avec le bouton "Browse" (examiner) ou laissez le répertoire par défaut. Cliquez sur « Next » (suivant) pour continuer. Le software est installé.
- Remarque :
   Si votre ordinateur fonctionne sous Windows 2000 ou Windows XP, l'assistant lance

   automatiquement la configuration de "Windows Media Format 9" et "Windows Media Tools".

   Sans ces 2 applications, le CHVIDEOCR ne fonctionne pas sous Windows 2000 et Windows XP.

   Suivez les instructions affichées à l'écran pour installer ces 2 applications.

- D. Attendez la fin de l'installation puis cliquez sur "Finish" (terminer) pour fermer l'Assistant de Configuration.
- E. Sélectionnez l'option "Oui, je veux redémarrer mon ordinateur maintenant" et cliquez sur "Terminer" pour terminer l'installation.

### 8. Enregistrement avec l'Application CHVIDEOCR

Les actions suivantes vous permettront d'effectuer un enregistrement rapide avec l'Application d'Enregistrement de CHVIDEOCR.

- A. Branchez votre système d'enregistrement sur le Home Video Creator.
- B. Lancez le logiciel en cliquant sur l'icône de votre Bureau.
- C. Utilisez les boutons d'option pour changer les paramètres. Par défaut tous les films sont enregistrés dans votre première partition.
- D. Sélectionnez le paramètre correct (Composite/S-Video).
- E. Appuyez sur le Bouton "Record" et appuyez sur "Play" sur votre appareil d'enregistrement.

- F. Lorsque vous avez terminé d'enregistrer, appuyez sur le Bouton "Stop".
- **G.** Le système vous demande d'enregistrer le fichier sous un autre nom. Changez le nom de fichier ou appuyez sur "**OK**" pour poursuivre avec le nom par défaut.

Le film est à présent enregistré dans votre ordinateur.

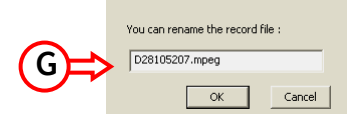

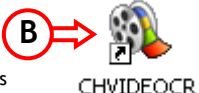

a Ex

### 9. Enregistrement avec l'Application Presto! Digital Converter

Les actions suivantes vous permettront d'effectuer un enregistrement rapide avec l'Application Presto ! Digital Converter.

- A. Branchez votre système d'enregistrement sur le Home Video Creator.
- **B.** Installez l'Application Presto ! Digital Converter à partir du Cd-Rom fourni avec le logiciel.
- C. Lancez le logiciel en cliquant sur l'icône de votre Bureau.
- D. Sélectionnez le Bouton de Gauche pour enregistrer directement sur un DVD (disque entier), sélectionnez le Bouton de Droite pour enregistrer directement sur le DVD avec des options de prévisualisation et de pause.

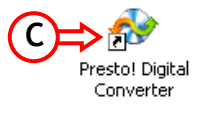

E. Vous pouvez modifier les paramètres d'enregistrement avec le bouton "Options".

| Í       | Settings                                               |
|---------|--------------------------------------------------------|
|         | SP.MP2.France PAL.02:00:00                             |
|         | Video Source:                                          |
| (F);    | Video Composite                                        |
| $\succ$ | Video Quality:                                         |
| F Y     | SP (120 min) 🔹                                         |
|         | Audio Type:                                            |
|         | MP2 🔹                                                  |
|         | TV System:                                             |
|         | France PAL                                             |
|         | DVD Recorder List:                                     |
|         | E: _NEC DVD_RW ND-3500AG -                             |
|         | Time Setting:                                          |
|         | 02:00:00                                               |
|         | Temporary Folder: <b>(G)</b>                           |
|         | C:\Documents and Settings\All Users\Doc Tents\My Video |
|         | Cancel OK                                              |

- F. Modifiez la Source Vidéo; réglez-la sur la source utilisée (Composite / S-Video) et sélectionnez votre Qualité de vidéo.
- G. Au besoin vous pouvez modifier le dossier temporaire, ou appuyer sur "OK" pour continuer.
- H. Appuyez sur le Bouton "Record" et appuyez sur "Play" sur votre appareil d'enregistrement.

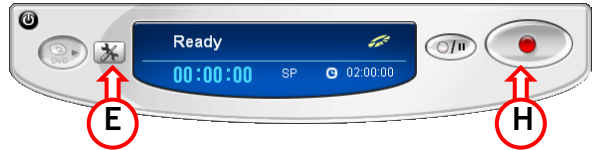

- I. Lorsque vous avez terminé d'enregistrer, appuyez sur le Bouton "Stop".
- J. L'Enregistreur DVD terminera l'enregistrement et vous indiquera que l'opération de gravure est terminée. Appuyez sur "OK" pour terminer.

|   | Digital Converter |                     |  |
|---|-------------------|---------------------|--|
|   | <b></b>           | Recording complete. |  |
| D | ≯                 | OK                  |  |

Le film est à présent enregistré sur votre DVD.

## Conceptronic CHVIDEOCR Version 2.0 Guida d'installazione rapida

### Grazie per l'acquisto del Home Video Creator Conceptronic

La guida per l'installazione dell'hardware acclusa spiegherà passo a passo la Home Video Creator Conceptronic.

Se dovessero esserci dei problemi, vi consigliamo di visitare il nostro sito di supporto (andate su <u>www.conceptronic.net</u> e cliccate 'support'), dove potrete trovare il Database delle Risposte alle Domande più Frequenti (FQA).

Se doveste avere altre domande riguardanti il prodotto che non trovate sul nostro sito Web vi preghiamo di contattarci attraverso l'e-mail: <u>support@conceptronic.net</u>

Per ulteriori informazioni dei prodotti Conceptronic, la preghiamo di visitare il sito Web della Conceptronic: <u>www.conceptronic.net</u>

La successiva descrizione relativa all'installazione del software potrebbe essere leggermente diversa dall'installazione sul vostro computer. Ciò dipende della versione di Windows in uso.

#### 1. Introduzione

Il Conceptronic Home Video Creator è il miglior hardware per registrare videocassette analogiche attraverso una porta USB 2.0 ad alta velocità del computer.

Grazie al software e all'hardware acclusi è possibile collegare al computer qualsiasi videocamera digitale, VCR. In questo modo il computer sarà in grado di acquisire video in formato VHS, Hi-8, D8, DV, e una volta terminato il progetto, basterà masterizzarlo su DVD o su CD.

Grazie alle sue dimensioni compatte (81 mm x 30 mm x 15 mm (Lungh x Prof x Alt)) il Conceptronic Home Video Creator può essere portato ovunque; congiuntamente all'interfaccia USB 2.0 ad alta velocità per la trasmissione di dati video e audio è possibile ottenere il Massimo rendimento. I diversi formati di codifica possibili sono MPEG 1, MPEG 2 e MPEG 4, vale a dire i formati più adeguati per applicazioni video. È anche possibile utilizzare il motion capture con 720 x 576 (PAL) a 25 fotogrammi al secondo e 720 x 480 (NTSC) a 30 fotogrammi al secondo Il Conceptronic Home Video Creator non ha

bisogno di batterie, poiché viene alimentato attraverso la porta USB.

#### 2. Requisiti minimi di sistema

- Pentium 4.1 Ghz o superiore
- Microsoft Windows 2000, XP o Vista
- 256 MB di RAM
- Scheda audio

#### 3. Contenuto della confezione

- Conceptronic Home Video Creator
- · Cavo audio/video (composito) to SCART
- Software e Driver CD-ROM
- CD-ROM Software Presto! Videoworks Editing
- Istruzioni per l'uso

#### 4. Descrizione del dispositivo hardware

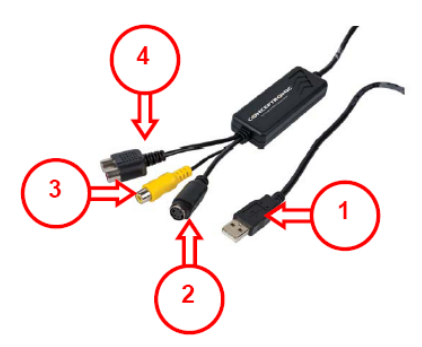

#### Descrizione:

- 1. Connettore USB 2.0.
- 2. Ingresso S-Video (è l'ingresso utilizzato per i dati provenienti da un dispositivo A/V esterno, come ad esempio un videoregistratore o una videocamera).
- 3. Ingresso video composito (è l'ingresso utilizzato per i dati provenienti da un dispositivo A/V esterno, come ad esempio un videoregistratore o una videocamera).
- 4. Ingresso Audio L/R, è l'ingresso audio proveniente da una sorgente audio esterna.
- Nota: L'ingresso audio L/R è disponibile esclusivamente con Windows XP & Vista. Nel caso venga utilizzato Windows 2000 sarà necessario collegare la sorgente audio all'entrata di linea della scheda audio.

#### 5. Installazione del driver

Nota: Prima di collegare la CHVIDEOCR al computer si deve installare il software!

A. Inserire il CD-ROM di prodotto nell'apposita unità. Il programma di installazione si aprirà automaticamente.

In caso contrario, utilizzare Esplora Risorse per verificare il contenuto del CD-ROM e aprire "Autorun.exe".

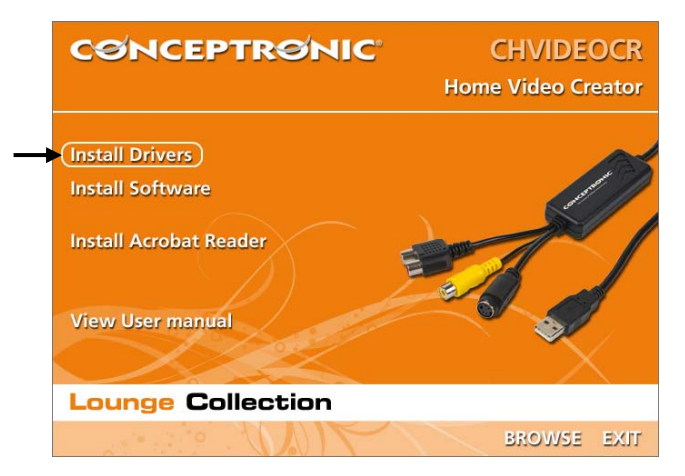

- B. Selezionare l'opzione "Install Drivers" (Installa driver) nel Menu di avvio automatico.
- C. Apparirà l'assistente per l'installazione del drvier. Fare clic su "Next" (Avanti) per continuare.
- **D.** Il driver verrà così installato sul computer. Attendere fino al termine dell'installazione, dopo di che fare clic su **"Finish"** (Fine) per chiudere il programma di installazione.
- E. Selezionare l'opzione "Si, riavviare il computer ora" e fare clic su "Fine" per terminare l'installazione.

#### 6. Installazione dell'hardware

Dopo aver installato il driver sarà possibile collegare l'Home Video Creator.

Collegare il CHVIDEOCR a una porta USB disponibile del computer. Il dispositivo verrà rilevato e installato automaticamente.

#### 7. Installazione del software

A. Selezionare l'opzione "Install Software" nel Menu di avvio automatico.

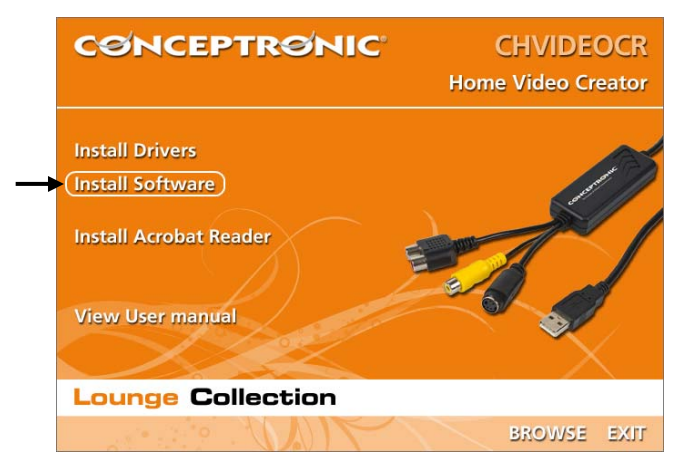

- B. Si aprirà il programma di installazione. Selezionare la lingua desiderata, dopo di che fare clic su "SET" per continuare.
- C. Modificare la destinazione dell'installazione utilizzando il pulsante "Sfoglia" o mantenere la destinazione stabilita per default. Fare clic su "Next" (Avanti) per continuare. Il software verrà così installato.
- Nota: nel caso in cui il computer usato funzioni con Windows 2000 o Windows XP, l'assistente aprirà automaticamente il programma di configurazione di "Windows Media Format 9" e "Windows Media Tools". Senza queste due applicazioni, il CHVIDEOCR non potrà funzionare con Windows 2000 e Windows XP. Seguire le istruzioni a video per installare queste due applicazioni.

- D. Attendere fino al termine dell'installazione, dopo di che fare clic su "Finish" (Fine) per chiudere il programma di installazione.
- E. Selezionare l'opzione "Si, riavviare il computer ora" e fare clic su "Fine" per terminare l'installazione.

### 8. Acquisizione video mediante l'applicazione CHVIDEOCR

Qui di seguito vengono esposti i diversi passi per realizzare un'acquisizione video mediante l'applicazione CHVIDEOCR.

CHVIDEOCR

- A. Collegare il dispositivo di acquisizione video all'Home Video Creator.
- B. Aprire il software con l'icona che appare sulla Scrivania.
- C. Usare il pulsante delle opzioni per modificare le impostazioni. Per default tutti i filmati vengono memorizzati nella prima partizione.
- D. Selezionare l'apposito ingresso (Composito / S-Video).
- E. Premere il pulsante "Record", e "Play" nel dispositivo di acquisizione video.

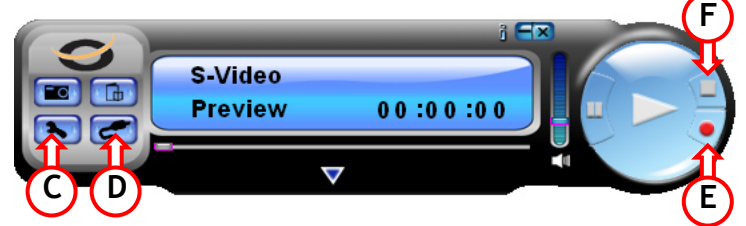

- F. Una volta terminata l'acquisizione premere il pulsante "Stop".
- G. Il computer chiederà di salvare il file con un nome diverso; cambiare il nome del file o premere "OK" per mantenere il nome dato per default.

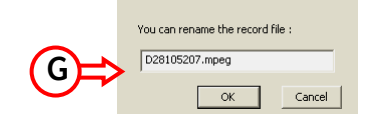

Il filmato è stato memorizzato sul computer.

#### 9. Acquisizione video mediante il convertitore digitale Presto

Qui di seguito vengono esposti i diversi passi per realizzare un'acquisizione video mediante il convertitore digitale Presto!.

- A. Collegare il dispositivo di acquisizione video all'Home Video Creator.
- B. Installare il convertitore digitale Presto! mediante il CD-ROM fornito con il prodotto.
- C. Aprire il software con l'icona che appare nella Scrivania.
- D. Selezionare il pulsante sinistro per una registrazione diretta su DVD (disco intero), o il pulsante Destro per una registrazione diretta su DVD con opzioni di anteprima e di pausa.

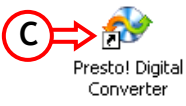

E. Per modificare le impostazioni di registrazione premere il pulsante "Options".

| Í       |                                                       |
|---------|-------------------------------------------------------|
|         | Settings                                              |
|         | SP.MP2.italy_PAL.02:00:00                             |
|         | Video Source:                                         |
|         | Video Composite                                       |
| $\succ$ | Video Quality:                                        |
| (F)     | SP (120 min) 🔹                                        |
|         | Audio Type:                                           |
|         | MP2 •                                                 |
|         | TV System:                                            |
|         | Italy PAL 🔹                                           |
|         | DVD Recorder List:                                    |
|         | E: _NEC DVD_RW ND-3500AG -                            |
|         | Time Setting:                                         |
|         | 02:00:00                                              |
|         | Temporary Folder: <b>(G)</b>                          |
|         | C:\Documents and Settings\All Users\Doc ents\Wy Video |
|         | Cancel OK                                             |

- F. Impostare la sorgente video sull'ingresso usato (Composito / S-Video) e selezionare la qualità video desiderata.
- G. Se necessario è possibile modificare la cartella temporanea, o premere "OK" per continuare.
- H. Premere il pulsante "Record", e "Play" nel dispositivo di acquisizione video.

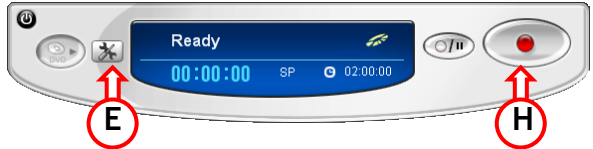

- I. Una volta terminata l'acquisizione premere il pulsante "Stop".
- J. Il DVD Recorder concluderà la registrazione e informerà l'utente al termine della masterizzazione. Premere "OK" per terminare.

|   | Digital C | onverter            |
|---|-----------|---------------------|
|   | <b>į</b>  | Recording complete. |
| Ð | ⇒         | ОК                  |

Il filmato è stato memorizzato sul DVD.

## Conceptronic CHVIDEOCR Version 2.0 Iniciação Rápida

### Os nosso parabéns pela compra do seu Home Video Creator Conceptronic

O Guia de Instalação do Hardware que se inclui fornece-lhe uma explicação passo a passo de como instalar Home Video Creator Conceptronic.

Se tiver algum problema, aconselhamos consultar o nosso **site de assistência** (vá a <u>www.conceptronic.net</u> e clique em 'assistência' Aqui pode encontrar a Base de Dados das Perguntas Mais Frequentes.

Se tiver outras questões relativas ao nosso produto e não as conseguir encontrar no nosso webiste, podenos contactar através do e-mail: <a href="mailto:support@conceptronic.net">support@conceptronic.net</a>

Para mais informações sobre produtos de Conceptronic, por favor visite o Web Site da Conceptronic: <u>www.conceptronic.net</u>

A instalação do Software conforme se encontra descrita abaixo pode ser ligeiramente diferente da instalação do seu computador. Isso depende da versão do Windows que está a utilizar.

#### 1. Introdução

O Conceptronic Home Video Creator é o melhor dispositivo para passar vídeos analógicos para o computador através da porta High-Speed USB 2.0.

Com o software que acompanha o dispositivo é possível ligar ao computador de qualquer câmara de vídeo, bem como aparelhos de vídeo. Permite capturar para o computador vídeo DV, VHS, Hi-8, D8. Ao ser concluído, o projecto pode ser armazenado em DVD ou CD.

Devido ao seu tamanho reduzido (81 mm de comprimento x 30 mm de largura x 15 mm de altura), é fácil levar o Conceptronic Home Video Creator consigo. Para além disso, com a interface High-Speed USB 2.0 obtém-se o melhor desempenho com dados de vídeo e som.

A codificação pode ser MPEG 1, MPEG 2 e MPEG 4, formatos ideais para aplicações de vídeo. A captura de imagens em movimento pode ser feita com resolução de 720 x 576 (PAL) a 25 fps ou com 720 x 480 (NTSC) a 30 fps. O Conceptronic Home Video Creator não precisa de baterias, mas utiliza energia da porta USB.

#### 2. Requisitos Mínimos do Sistema

- Pentium 4 1 GHz ou superior
- Microsoft Windows 2000, XP ou Vista
- 256 MB RAM
- Placa de som

#### 3. Conteúdo da Embalagem

- Conceptronic Home Video Creator
- Cabo de Áudio/Vídeo (Composto) para Cabo SCART
- CD-ROM com software e driver
- · CD-ROM com o programa Presto! Videoworks Editing
- Manual do utilizador

#### 4. Descrição do dispositivo

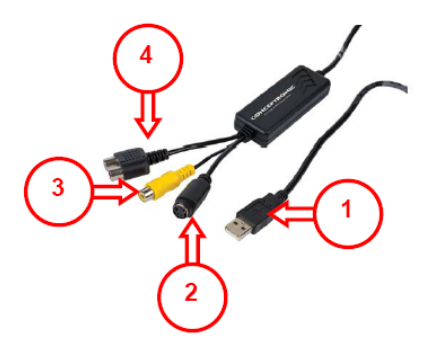

#### Descrição:

- 1. Conector USB 2.0.
- 2. Entrada S-Video (entrada de dados de dispositivos externos de A/V, como gravadores ou câmaras de vídeo).
- 3. Entrada Vídeo composto (entrada de dados de dispositivos externos de A/V, como gravadores ou câmaras de vídeo).
- 4. Entrada de áudio L/R (entrada de áudio de fontes externas de áudio (apenas para XP; com Windows 2000, ligue a fonte de áudio na entrada de linha da placa de som)
- Nota: A entrada de áudio L/R está disponível apenas no Windows XP. Se usar o Windows 2000, ligue a fonte de áudio na entrada de linha da placa de som.

#### 5. Instalação dos controladores

Nota: Instale primeiro o software antes de ligar a CHVIDEOCR ao computador!

A. Meta o CD-ROM do produto na sua unidade de CD-ROM. O Menu de Execução Automática deverá aparecer automaticamente.

Se o Menu não aparecer, use o Explorador do Windows para procurar o CD-ROM e execute "Autorun.exe".

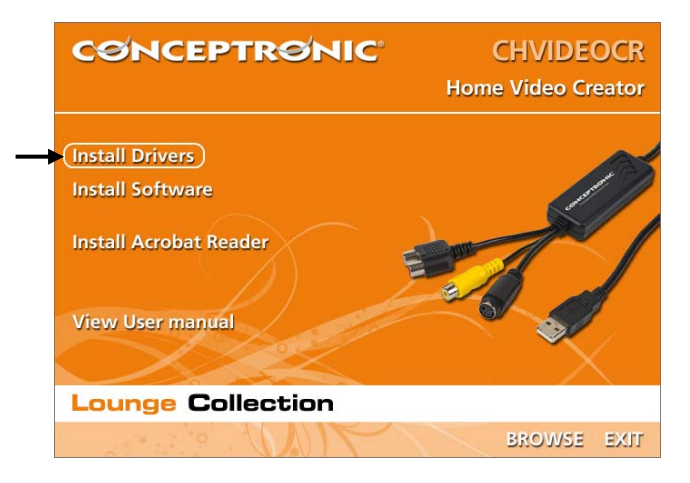

- B. Seleccione a opção "Install Drivers" (Instalar os Controladores) no menu de Execução Automática.
- C. O Assistente de Configuração dos Controladores aparece. Clique em "Next" (Seguinte) para continuar.
- D. O controlador é instalado no seu computador. Aguarde a conclusão da instalação e clique em "Finish" (Terminar) para fechar o programa de instalação.
- E. Seleccione a opção "Yes, I want to restart my computer now" (Sim, quero reiniciar o meu computador agora) e clique em "Finish" (Terminar) para concluir a instalação.

#### 6. Instalação do hardware

Após a instalação do driver, já poderá ligar o Home Video Creator.

Ligue o CHVIDEOCR a uma porta USB disponível do seu computador. O dispositivo é reconhecido e instalado automaticamente.

#### 7. Instalação do software

A. Seleccione a opção "Install Software" no menu de Execução Automática.

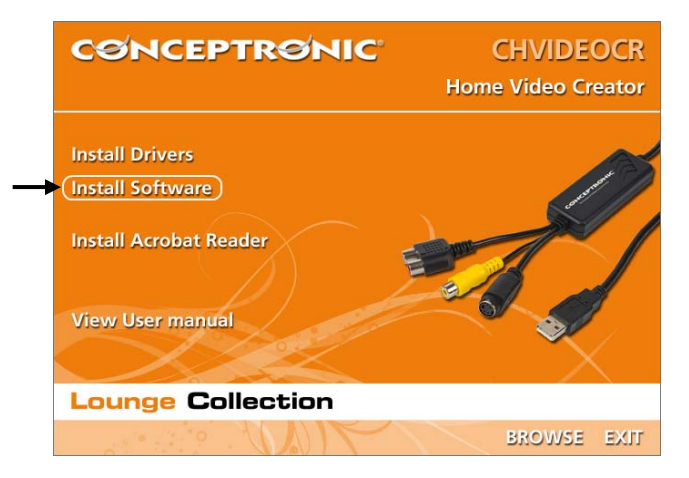

- B. O Assistente de Configuração arranca. Seleccione o seu Idioma e clique em "SET" para continuar.
- C. Altere o destino da instalação com o botão "Browse" (Procurar), ou deixe o destino predefinido. Clique em "Next" (Seguinte) para continuar. O software é instalado.
- <u>Nota:</u> Quando o seu computador trabalhar com o Windows 2000 ou Windows XP, o assistente vai iniciar automaticamente a configuração do "Windows Media Format 9" e "Windows Media Tools". Sem estas duas aplicações, o CHVIDEOCR não funciona com o Windows 2000 nem com o Windows XP. Siga as instruções do ecrã para instalar estas duas aplicações.

- D. Aguarde a conclusão da instalação e clique em "Finish" (Terminar) para fechar o Assistente de Configuração.
- E. Seleccione a opção "Yes, I want to restart my computer now" (Sim, quero reiniciar o meu computador agora) e clique em "Finish" (Terminar) para concluir a instalação.

#### 8. Captura usando a Aplicação CHVIDEOCR

Através dos passos seguintes pode começar rapidamente a gravar com a Aplicação de Captura CHVIDEOCR.

- A. Ligue o seu dispositivo de captura ao Home Video Creator.
- B. Inicie o software através do ícone no seu Ambiente de Trabalho.
- C. Use o botão das opções para alterar as definições. Por defeito, todos os filmes são gravados na sua primeira partição.

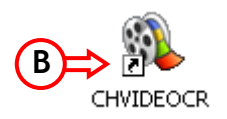

- D. Seleccione a entrada correcta (Composite / S-Video).
- E. Carregue no botão "Record" e carregue em "Play" no seu dispositivo de captura.

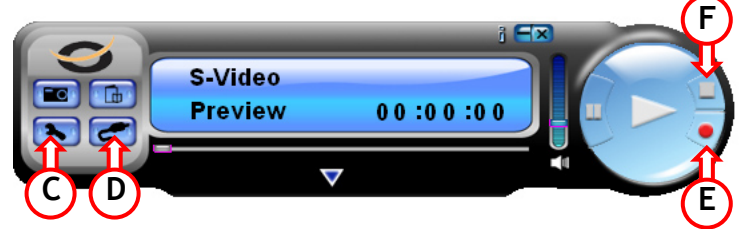

- F. Quando a captura terminar, carregue no botão "Stop".
- G. Vai-lhe ser pedido para gravar o ficheiro com outro nome. Altere o nome do ficheiro ou carregue em "OK" para continuar com o nome predefinido.

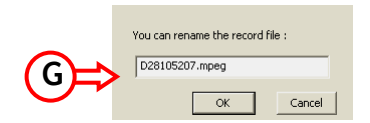

O filme está agora capturado no seu computador.

### 9. Captura com a Aplicação de Conversor Digital Presto!

Através dos passos seguintes pode começar rapidamente a gravar com a Aplicação de Conversor Digital Presto!.

- A. Ligue o seu dispositivo de captura ao Home Video Creator.
- B. Instale a Aplicação de Conversor Digital Presto! fornecida no CD-ROM Presto!
- C. Inicie o software através do ícone no seu Ambiente de Trabalho.
- D. Seleccione o botão esquerdo para gravação directa para DVD (disco completo), seleccione o botão direito para gravação directa para DVD com pré-visualização e opções de pausa.

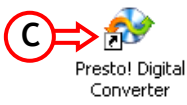

E. Pode alterar as configurações de gravação através do botão "Options".

| 6       |                                                      |
|---------|------------------------------------------------------|
|         | Settings                                             |
|         | SP.MP2.Portugal PAL.02:00:00                         |
|         | Video Source:                                        |
| F )     | Video Composite                                      |
| $\succ$ | Video Quality:                                       |
| FY      | SP (120 min) 🔹                                       |
|         | Audio Type:                                          |
|         | MP2                                                  |
|         | TV System:                                           |
|         | Portugal PAL 🔹                                       |
|         | DVD Recorder List:                                   |
|         | E: _NEC DVD_RW ND-3500AG -                           |
|         | Time Setting:                                        |
|         | 02:00:00                                             |
|         | Temporary Folder: <b>(G)</b>                         |
|         | C:\Documents and Settings\All Users\Docents\My Video |
|         | Cancel OK                                            |

- F. Altere a Fonte de Vídeo para a entrada usada (Composite / S-Video) e seleccione a qualidade de vídeo.
- G. Se for necessário, pode alterar a pasta temporária ou então carregue em "OK" para continuar.
- H. Carregue no botão "Record" e carregue em "Play" no seu dispositivo de captura.

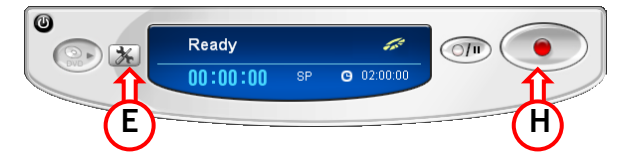

- ١.
- Quando a captura terminar, carregue no botão "Stop". O Gravador de DVD vai terminar a gravação e vai avisá-lo quando tiver concluído. Carregue em "OK" Ĵ. para terminar.

| Digital Co | onverter            |
|------------|---------------------|
| į)         | Recording complete. |
| ⇒          | ОК                  |

O filme está agora capturado no seu DVD.

## Conceptronic CHVIDEOCR Version 2.0 Gyorsan áttekinthető telepítési útmutató mozgás rögzítéséhez

# Köszönjük, hogy a Conceptronic házi video-előállítót választotta.

A mellékelt Hardver Installációs Kalauz részletes magyarázatot nyújt a Conceptronic Home Video Creator installálásához.

Probléma esetén javasoljuk, hogy vegye igénybe a Support-site-en nyújtott segítséget(menjen a www.conceptronic.net-re és kattintson a 'Support'-ra, ahol megtalálja a Gyakran Ismételt Kérdések adatbázist.

Ha termékünkkel kapcsolatban további kérdése lenne, és weboldalunkon nem talál rá választ, forduljon hozzánk e-mailben: support@conceptronic.net

A Conceptronic termékekkel kapcsolatos további információért kérjük tekintse meg a Conceptronic weboldalát: www.conceptronic.net

A továbbiakban leírt szoftver installáció kis mértékben eltérhet az Ön számítógépére való installációtól attól függően, hogy Ön melyik Windows változatot használja.

#### 1. Bevezetés

A Conceptronic házi video-előállító a legjobb hardver, ha PC-nken analóg videoszalagra, USB 2.0 porton keresztül és nagy sebességen történik a rögzítés.

A program mellett ott a hardver is, amit csatlakoztathatunk bármely kamkorderhez és a számítógépünkhöz csatlakozó videomagnóhoz. VHS-, Hi-8-, D8- és DV-videó egyaránt rögzíthető a számítógépen. Amikor a tervezett feladattal végeztünk, az DVD-re vagy CD-re égethetők.

Kis mérete (81mm x 30mm x 15mm (hosszúság x szélesség x magasság)) következtében a Conceptronic házi video-előállítót könnyen magunkkal vihetjük bárhová. A nagy sebességű USB 2.0 interfész segítségével a video- és hangadatok teljesítménye a lehető legjobb lesz. A kódolás MPEG 1-ben, MPEG 2-ben és MPEG 4-ben lehetséges, ami egyaránt ideális formátum videós alkalmazásokhoz. Mozgás rögzítése 720x576(PAL) mellett lehetséges 25 fps-nél, illetve 720x480(NTSC) mellett 30 fps-nél. Conceptronic házi videoelőállítónknak nincs szüksége akkumulátorra, helyette az USB-port áramellátását használja.

#### 2. Minimális rendszerkövetelmények

- Pentium 4 1GHz vagy nagyobb;
- Microsoft Windows 2000, XP vagy Vista
- 256 MB RAM
- Hangkártya

#### 3. A csomag tartalma

- Conceptronic video-előállító
- Audió/videó (összetett) SCART kábel
- A program és a meghajtó CD-ROM-on
- Presto! Videoworks szerkesztőprogram CD-ROM-on
- Felhasználói kézikönyv

#### 4. A hardver-eszköz ismertetése

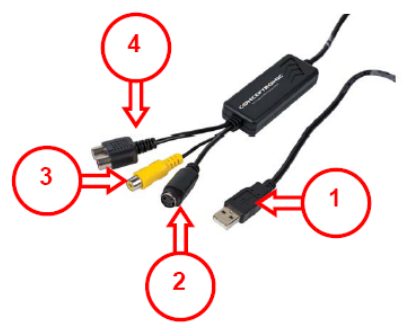

#### Leírás:

- 1. USB 2.0 csatlakozó.
- S-video-bemenet (a külső A/V eszközről származó bemeneti adatok, ilyen például a videofelvevő vagy videokamera).
- Összetett video-bemenet (külső A/V eszközről származó bemeneti adatok, ilyen például a videofelvevő vagy videokamera).
- 4. Audió L/R bemenet, külső audió-forrásból származó audió-bemenet.

Megjegyzés: Az audió L/R bemenet csak Windows XP & Vista alatt elérhető. Ha Windows 2000-t használunk, csatlakoztassuk az audió-forrást a hangkártya Line In-jéhez.

#### 5. Az illesztőprogram telepítése

Megjegyzés: Mielőtt csatlakoztatná a CHVIDEOCR-t a számítógéphez, installálja a szoftvert!

A. Tegye be a termékismertető CD-ROM-ot a CD-ROM-meghajtóba. Az Autorun menü automatikusan megjelenik.

Ha a menü nem jelenik meg, a Windows Explorer-t használja a CD-ROM-hoz történő navigálásra, majd hajtsa végre az "Autorun.exe"-t.

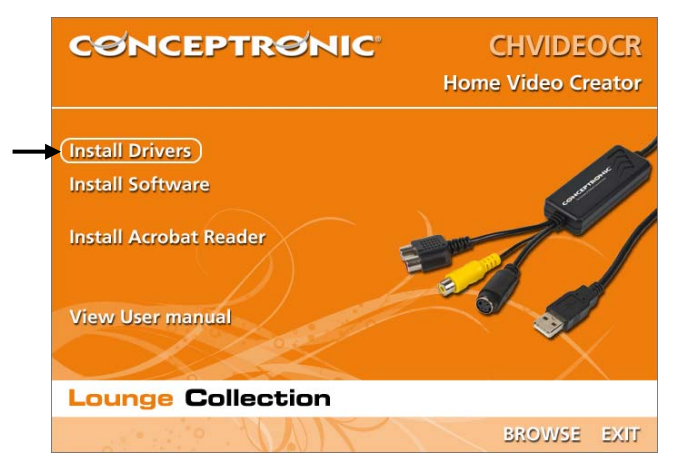

- B. Jelölje ki az Autorun menün az "Install Drivers" opciót.
- C. Megjelenik az illesztőprogramot telepítő varázsló. Ha tovább akar lépni, kattintson a "Next"-re.
- D. Az illesztőprogram a számítógépre települ. Várjon a telepítés befejezéséig, majd a telepítő bezárásához kattintson a "Finish"-re.
- E. Jelölje ki a "Yes, I want to restart my computer now" opciót, majd a telepítés befejezéséhez kattintson a "Finish"-re.

#### 6. Hardver installáció

A meghajtó telepítése után a házi video-előállító csatlakoztatható.

Csatlakoztassa a CHVIDEOCR-t számítógépének USB-portjához. Az eszközt a program automatikusan felismeri, majd telepíti.

### 7. A szoftver telepítése

A. Jelölje ki az Autorun menün az "Install Software" opciót.

| CONCEPTRONIC                                                                      | CHVIDEOCR<br>Home Video Creator |
|-----------------------------------------------------------------------------------|---------------------------------|
| Install Drivers<br>Install Software<br>Install Acrobat Reader<br>View User manual |                                 |
| Lounge Collection                                                                 |                                 |
|                                                                                   | BROWSE EXIT                     |

- B. Elindul a telepítővarázsló. Jelölje ki a nyelvet, majd kattintson az "SET"-ra, ha folytatni akarja.
- C. Változtassa meg a telepítés helyét a "Browse" gomb segítségével, vagy tartsa meg azt alapértelmezettként. Ha folytatni kívánja, kattintson a "Next"-re. Ezután települ a szoftver.
- <u>Megjegyzés:</u> Ha a számítógépen Windows 2000 vagy Windows 2000 XP fut, a varázsló automatikusan elindítja a "Windows Media Format 9", valamint a "Windows Media Tools" telepítőjét. E nélkül a két alkalmazás nélkül a CHVIDEOCR nem fog Windows 2000, illetve Windows XP alkalmazásakor működni. Az említett két alkalmazás telepítéséhez kövesse a képernyőn megjelenő utasításokat.

- D. Várjon a telepítés befejezéséig, majd ha a telepítővarázslót be kívánja zárni kattintson a "Finish"-re.
- E. Jelölje ki a "Yes, I want to restart my computer now" opciót, majd a telepítés befejezéséhez kattintson a "Finish"-re.

#### 8. Rögzítés a CHVIDEOCR alkalmazás felhasználásával

Az alábbi lépések segítségével gyorsfelvétel indítható a CHVIDEOCR rögzítéses alkalmazással.

- A. Csatlakoztassuk a rögzítőeszközt a házi video-előállítóhoz.
- B. Indítsuk el a programot az asztalon lévő ikon segítségével.
- C. A beállítások megváltoztatásához használjuk az "opciók" gombot. Alapértelmezettként minden film az első partícióban tárolódik.

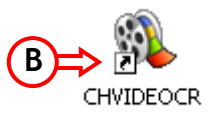

- D. Jelöljük ki a megfelelő bemenetet (Composite / S-Video).
- E. Nyomjuk le a "Record" gombot, majd nyomjuk le a "Play"-t a rögzítőeszközön.

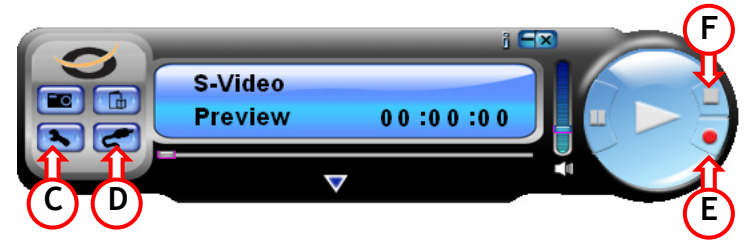

- F. Amikor a rögzítéssel végeztünk, nyomjuk le a "Stop" gombot.
- G. A program kéri majd, hogy a fájlt más név alatt mentsük el. Változtassuk meg a fájl nevét vagy nyomjuk le az "OK"-t, ha az alapértelmezett nevet meg kívánjuk tartani.

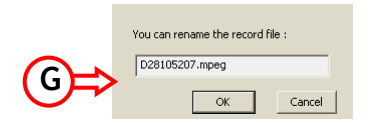

A film most már a számítógépünkön rögzítve van.

### 9. Rögzítés a Presto! digitális átalakítóval történő alkalmazás felhasználásával

Az alábbi lépések segítségével gyorsfelvétel indítható a Presto! digitális konverteres alkalmazás révén.

- A. Csatlakoztassuk rögzítőeszközünket a házi video-előállítóhoz.
- B. Telepítsük a Presto! digitális konverter alkalmazást a mellékelt Presto! CD-ROM-ról.

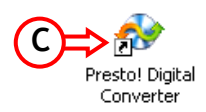

- C. Indítsuk el a programot az asztalon lévő ikon segítségével.
- D. Jelöljük ki a bal oldali gombot a DVD-re történő közvetlen felvételhez (teljes lemezről van szó), jelöljük ki a jobb oldali gombot, ha közvetlenül a DVD-re előnézet és szünet opciók segítségével kívánunk rögzíteni.
- E. A felvétel beállításait az "Options" gomb segítségével lehet megváltoztatni.

|                   | Settings                                               |
|-------------------|--------------------------------------------------------|
|                   | SP.MP2.Hungary PAL.02:00:00                            |
|                   | Video Source:                                          |
| (+)               | Video Composite 🔹                                      |
| $\mathbf{\times}$ | Video Quality:                                         |
| (F)               | SP (120 min) 🔹                                         |
|                   | Audio Type:                                            |
|                   | MP2 •                                                  |
|                   | TV System:                                             |
|                   | Hungary PAL 🔹                                          |
|                   | DVD Recorder List:                                     |
|                   | E: _NEC DVD_RW ND-3500AG -                             |
|                   | Time Setting:                                          |
|                   | 02:00:00                                               |
|                   | Temporary Folder: <b>(G)</b>                           |
|                   | C:/Documents and Settings/All Users/Doct Ints/My Video |
|                   | Cancel OK                                              |

- F. Változtassuk meg a videoforrást a használt bemenetre (Composite / S-Video), és jelöljük ki videónk minőségét.
- G. Ha szükséges, az ideiglenes mappát megváltoztathatjuk, vagy ha erre nincs szükség nyomjuk le az "OK"-t.
- H. Nyomjuk le a "Record" gombot, majd nyomjuk le a "Play"-t a rögzítőeszközön.

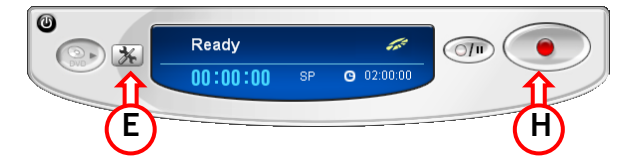

- I. Amikor a rögzítéssel végeztünk, nyomjuk le a "Stop" gombot.
- J. A DVD-felvevő befejezi a felvételt, majd értesít bennünket a beégetés befejezéséről. Nyomjuk le a befejezéshez az "OK"-t.

|   | Digital C | onverter            |
|---|-----------|---------------------|
|   | ٩         | Recording complete. |
| Œ | ⇒         | ОК                  |

A film most már a DVD-n rögzítve van.

### **Product Specifications**

### **CHVIDEOCR Product Specifications**

• Video Input:

o 1x RCA composite o 1x S-Video

• Audio Input:

o USB (XP, Vista) o Sound Card (Windows 2000)

• Motion Capture:

o MPG/AVI format up to 720x480 with NTSC resolution o MPG/AVI format up to 720x576 with PAL resolution

#### • Still Image Capture (file format):

o BMP

o JPG

o TIF

o PCX

o TGA

• Performance:

o 25 fps (frames per second) for PAL

o 30 fps (frames per second) for NTSC

• Power Source:

o 5VDC 300mA (Max) through USB port